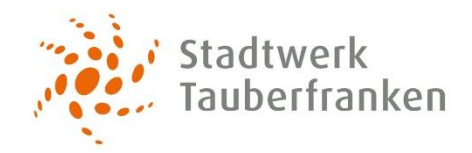

# **Passwort oder Benutzernamen zurücksetzen – So geht's:**

# Schritt 1:

Klicken Sie in der Anmeldemaske auf "Haben Sie Ihr Passwort oder Ihren Benutzernamen vergessen?"

| Benutzername                      |  |
|-----------------------------------|--|
| Passwort                          |  |
| absenden                          |  |
| Haben Sie Ihr Passwort oder Ihren |  |
| Benutzernamen vergessen?          |  |
| Sie sind noch nicht registriert?  |  |

## Schritt 2 – Passwort zurücksetzen:

Klicken Sie auf "Passwort" und geben Sie Ihren Benutzernamen in dem Feld ein.

Klicken Sie anschließend auf "absenden".

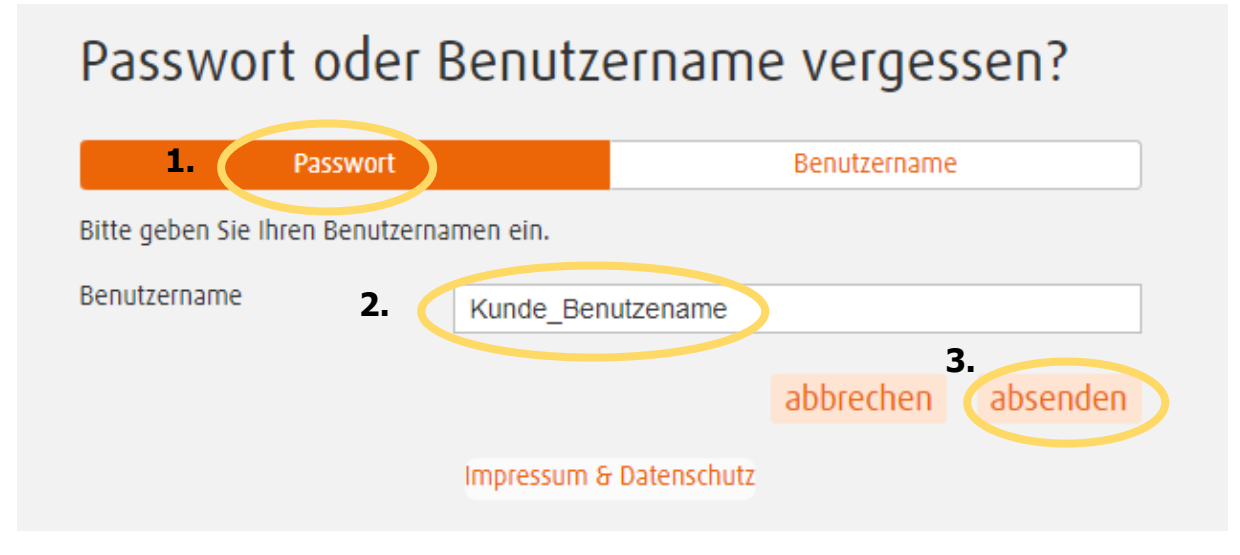

#### Schritt 2 – Benutzernamen zurücksetzen:

Klicken Sie auf "Benutzername" und geben Sie Ihre vollständige Kundennummer in dem Feld ein. Ihre Kundennummer finden Sie auf jeden Fall auf Ihrer letzten Rechnung.

Klicken Sie anschließend auf "absenden".

| Passwort oder Benutzername vergessen?  |                    |
|----------------------------------------|--------------------|
| Passwort                               | 1. Benutzername    |
| Bitte geben Sie Ihre Kundennummer ein. |                    |
| Kundennummer <b>2.</b> 1234567         | / 1245454          |
|                                        | abbrechen absenden |

### Schritt 3:

Sie erhalten eine E-Mail. Bitte befolgen Sie die darin enthaltenen Anweisungen.

Guten Tag, Sie haben Ihr Passwort vergessen? Wir haben Ihr Passwort für Sie zurück gesetzt. Ihr neues Initialpasswort lautet: .c-7K%h3

Bitte verwenden Sie folgenden Link um Ihr Passwort neu zu vergeber www.beispiellink.de

Dies ist eine automatisch generierte Mail, bitte antworten Sie nicht darauf.

#### Kundenserviceportal

Stadtwerk Tauberfranken GmbH Max-Planck-Straße 5 97980 Bad Mergentheim www.stadtwerk-tauberfranken.de

Sie haben nun Ihr Passwort oder Ihren Benutzernamen erfolgreich zurückgesetzt.